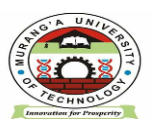

LIBRARY AND INFORMATION SERVICES

Email: <u>universitylibrarian@mut.ac.ke</u> libraryinfo@mut.ac.ke P.O. BOX 75-10200 MURANG'A, KENYA

E-RESOURCES USER GUIDE

## HOW TO ACCESS MUT SUBSCRIBED E-RESOURCES

**MUT E-resources are accessed by logging in to MyLOFT** (My Library on Finger Tips) platform or application. If you have not signup to MyLOFT to be able to access the e-resources via MyLOFT. You sign up to MyLOFT by:

# 1. VISITING <u>HTTPS://APP.MYLOFT.XYZ/</u> OR DOWNLOADING AND INSTALLING MYLOFT MOBILE APPLICATION.

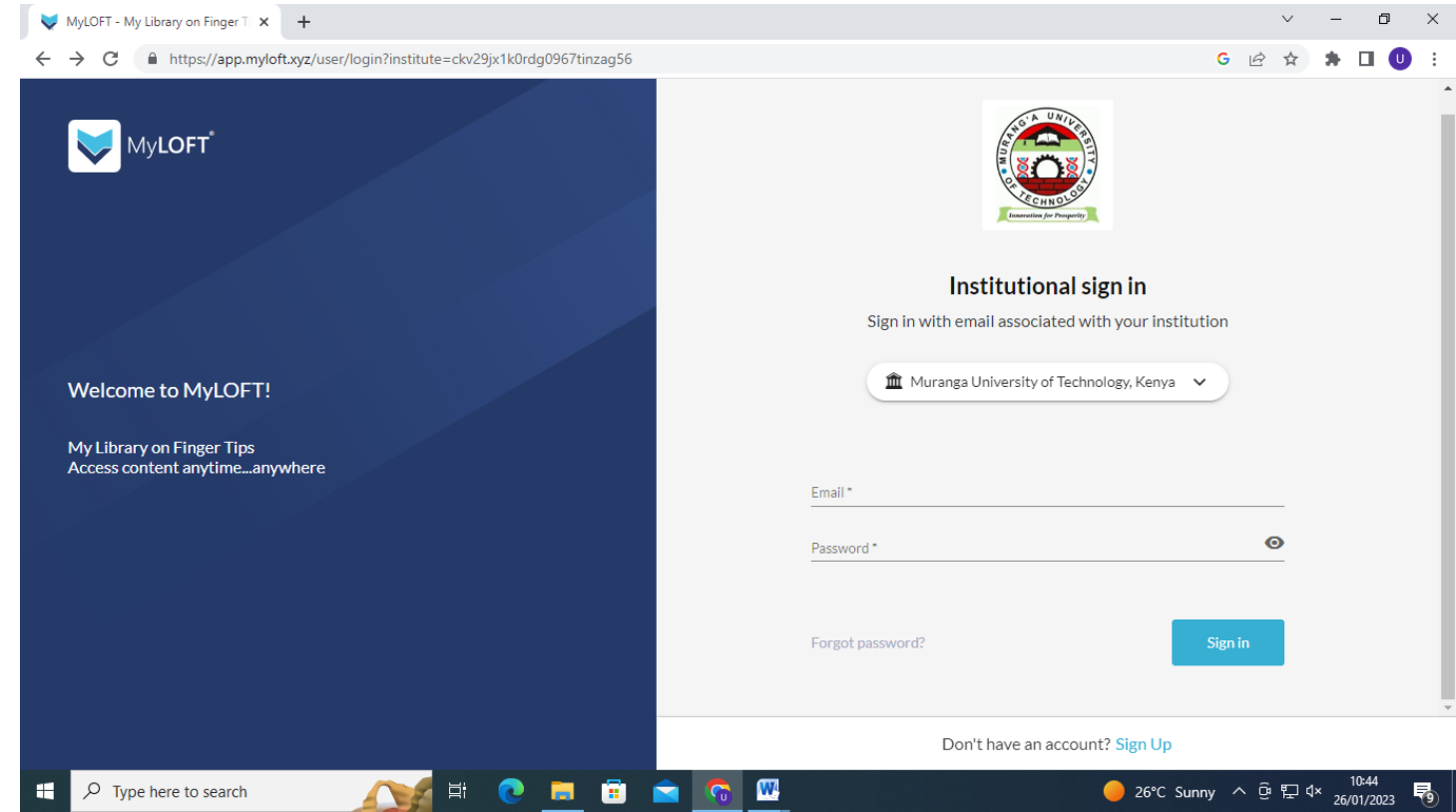

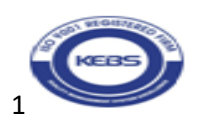

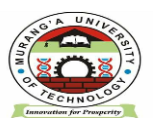

LIBRARY AND INFORMATION SERVICES

Email: <u>universitylibrarian@mut.ac.ke</u>

libraryinfo@mut.ac.ke

P.O. BOX 75-10200

MURANG'A, KENYA

E-RESOURCES USER GUIDE

#### 2 CLICK ON SIGN UP AND CREATE YOUR INSTITUTIONAL ACCOUNT.

| VyLOFT - My Library on Finger T × +                                                                                                    |                     |        |     | V   | /     | -          | ٥    | Х |
|----------------------------------------------------------------------------------------------------|---------------------|--------|-----|-----|-------|------------|------|---|
| ← → C https://app.myloft.xyz/user/register?institute=ckv29jx1k0rdg0967tinzag56                                                                  |                     | G      | QL  | 2 1 | Y     | *          | •    | : |
| MyLOFT                                                                                                    |                     |        |     |     |       |            |      | • |
| Create your Institutional account                                                                                                    | t                   |        |     |     |       |            |      |   |
| Sign up with email associated with your institut                                                                                                | ion                 |        |     |     |       |            |      |   |
| 🏦 Muranga University of Technology, Kenya 🤜                                                                                                    | )                   |        |     |     |       |            |      |   |
| Welcome to Mul OFT                                                                                                    |                     |        |     |     |       |            |      |   |
|                                                                                                    |                     |        |     |     |       |            |      |   |
| My Library on Finger Tips Access content anytime_anywhere                                                                                       |                     |        |     |     |       |            |      |   |
| Email*                                                                                                    |                     |        |     |     |       |            |      |   |
| Password *                                                                                                    | 0                   |        |     |     |       |            |      |   |
| Confirm password *                                                                                                    | 0                   |        |     |     |       |            |      |   |
| By using MyLOFT, you agree to have read, understood and acce<br><u>Terms of service</u> and <u>Privacy Policy</u> . Please read and 'Accept' to | ept our<br>proceed. |        |     |     |       |            |      |   |
| Back Co                                                                                                    | ntinue              |        |     |     |       |            |      |   |
| Already have an account? Sign in                                                                                                    |                     |        |     |     |       |            |      | Y |
| 🗄 🔎 Type here to search 🛛 🍂 😫 💽 🥫 🛱 😭 🧖 🔛 📉                                                                                                    | <b>)</b> 26%        | C Sunn | y ^ | θĘ  | ] (\× | 1(<br>26/0 | ):53 | R |

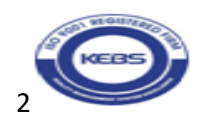

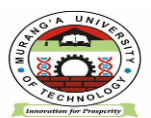

LIBRARY AND INFORMATION SERVICES

Email: <u>universitylibrarian@mut.ac.ke</u>

libraryinfo@mut.ac.ke

P.O. BOX 75-10200 MURANG'A, KENYA

#### E-RESOURCES USER GUIDE

#### 3. TO SIGNUP PROVIDE THE FOLLOWING DETAILS :

1. **ID Number:** Key in your registration number or PF number

2 Full Name: Give your full names

3. Email: provide your preferred email, either personal or institutional

4. **Password**: Create a password containing letters, numbers and special characteristics for example *Judas2023%* 

5. Rekey in the password to confirm it

5 click on MyLOFT terms of service and privacy policy check box

6. click on continue

7. Indicate the appropriate user category either staff or student

# 4: LOG IN TO YOUR EMAIL ACCOUNT AND VERIFY YOUR MYLOFT INSTITUTIONAL ACCOUNT

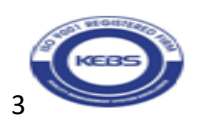

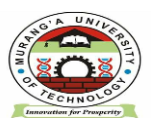

LIBRARY AND INFORMATION SERVICES

Email: <u>universitylibrarian@mut.ac.ke</u> libraryinfo@mut.ac.ke P.O. BOX 75-10200 MURANG'A, KENYA

E-RESOURCES USER GUIDE

#### 5. ONCE YOUR ACCOUNT IS VERIFIED SIGN IN BY:

1. selecting your institution-Murang'a University of Technology

2. keying in your email

3 keying in your password

4. installing the MYLOFT extension in your browser

| 🗞 KUCCPS   The Placement Sen 🗴   🎽 Inbox (2,075) - universitylibra 🗴   🎽 Search results - jtutu@mut.a 🗴   💐 Admin Panel - MyLOFT 🛛 🗴 💙 MyLOFT - My Libra | ary on Fing × +       | ~     | -       | ٥               | × |
|----------------------------------------------------------------------------------------------------|-----------------------|-------|---------|-----------------|---|
| ← → C  https://app.myloft.xyz/user/login?institute=ckv29jx1k0rdg0967tinzag56                                                                             | G                     | ₿ \$  | *       | □ ∪             | : |
| MyLOFT <sup>®</sup>                                                                                                    |                       |       |         |                 |   |
| Institutional                                                                                                    | sign in               |       |         |                 |   |
| Sign in with email associated v                                                                                                    | with your institution |       |         |                 |   |
| Welcome to MyLOFT!                                                                                                    | nnology, Kenya 🗸 🗸    |       |         |                 |   |
| My Library on Finger Tips<br>Access content anytimeanywhere<br>Email *                                                                                   |                       |       |         |                 |   |
|                                                                                                    |                       |       |         |                 |   |
| Password *                                                                                                    |                       | 0     |         |                 |   |
| Forgot password?                                                                                                    | Sign                  | in    |         |                 | · |
| Don't have an accou                                                                                                    | unt? Sign Up          |       |         |                 |   |
| 📲 🔎 Type here to search                                                                                                    | 🥚 26°C Sunny          | ^ @ ₽ | ∜× 30/0 | 1:43<br>01/2023 | 2 |

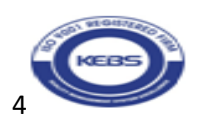

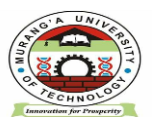

LIBRARY AND INFORMATION SERVICES

Email: <u>universitylibrarian@mut.ac.ke</u> libraryinfo@mut.ac.ke P.O. BOX 75-10200 MURANG'A, KENYA

# E-RESOURCES USER GUIDE 6 ONCE YOU HAVE SIGNED IN:

- 1. click on |e-resources
- 2. Then click on all databases to reveal databases subscribed to by MUT.

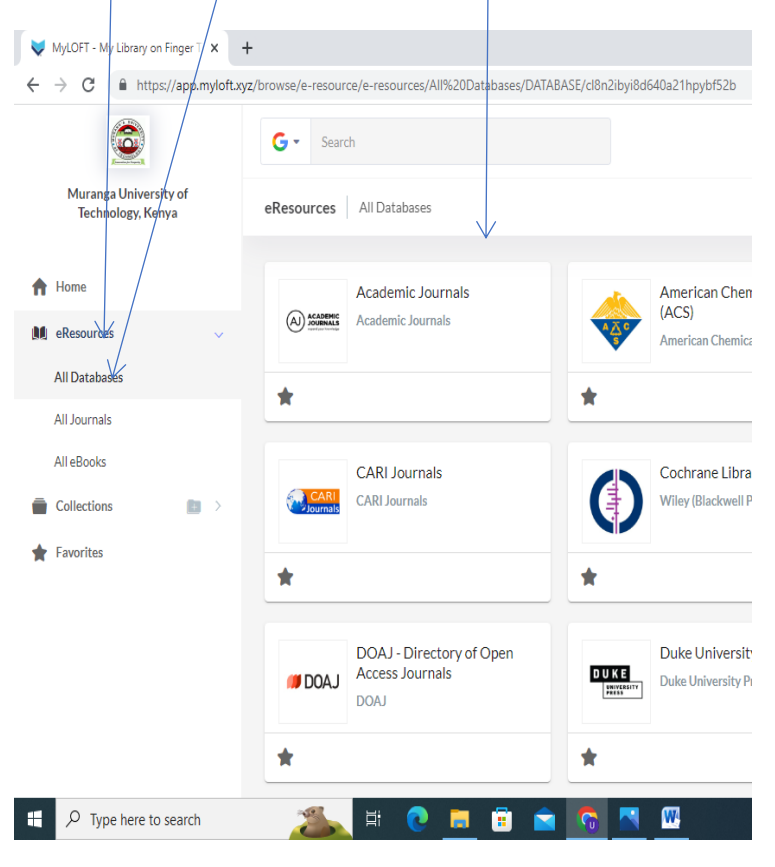

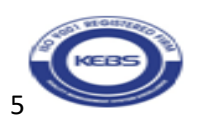

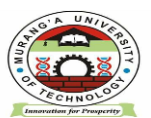

LIBRARY AND INFORMATION SERVICES

Email: <u>universitylibrarian@mut.ac.ke</u> libraryinfo@mut.ac.ke P.O. BOX 75-10200

MURANG'A, KENYA

E-RESOURCES USER GUIDE

7 Click On The Most Appropriate Database That Meets Your Information Needs For Example Taylor And Francis Online And Do A Keyword Search, Find A Journal, Or Explore Journals And Articles By Subject.

8. TO ACCESS E-BOOKS CLICK ON THE EBSCOHOST DATABASE AND PROQUEST EBOOK CENTRAL DATABASE.

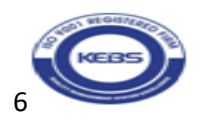